## BaROS - Ergebnisdienst

#### SSL-Zertifikat prüfen und dauerhaft speichern

Um eine verschlüsselte Verbindung zu erzwingen, kann man den BaROS - Ergebnisdienst ab sofort mit dieser Adresse aufrufen:

# http**S**://baros.bv-rheinland.de/ (das "**s**" steht für secure / sicher)

→ Das gleiche bewirkt ein Klick auf "Login", alle Folgeseiten sind dann ebenfalls gesichert.

Der Browser wird sich nun mit einem Fenster beschweren, dass das Zertifikat nicht mit dem Domain-Namen übereinstimmt und man der Verbindung nicht trauen könne:

|     |                                           |                 |               | Keine vertrauenswürdige Verbindung - Mozilla Firefox                                                                                                    |  |  |  |  |  |
|-----|-------------------------------------------|-----------------|---------------|----------------------------------------------------------------------------------------------------|--|--|--|--|--|
| nik | <u>L</u> esezeichen                       | E <u>x</u> tras | <u>H</u> ilfe |                                                                                                    |  |  |  |  |  |
| 0   | A https://baros.bv-rheinland.de/login.php |                 |               |                                                                                                    |  |  |  |  |  |
| ing | 4                                         |                 |               |                                                                                                    |  |  |  |  |  |
| -   | -                                         |                 |               |                                                                                                    |  |  |  |  |  |
|     |                                           |                 |               |                                                                                                    |  |  |  |  |  |
|     |                                           |                 |               |                                                                                                    |  |  |  |  |  |
|     |                                           |                 |               | Dieser Verbindung wird nicht vertraut                                                                                                    |  |  |  |  |  |
|     |                                           |                 |               | Sie haben Firefox angewiesen, eine gesicherte Verbindung zu <b>baros.bv-</b><br><b>rheinland.de</b> aufzubauen, es kann aber nicht überprüft werden, ob die Verbindung sicher ist.                                                                                             |  |  |  |  |  |
|     |                                           |                 |               | Wenn Sie normalerweise eine gesicherte Verbindung aufbauen, weist sich die Website<br>mit einer vertrauenswürdigen Identifikation aus, um zu garantieren, dass Sie die<br>richtige Website besuchen. Die Identifikation dieser Website dagegen kann nicht<br>bestätigt werden. |  |  |  |  |  |
|     |                                           |                 |               | Was sollte ich tun?                                                                                                    |  |  |  |  |  |
|     |                                           |                 |               | Falls Sie für gewöhnlich keine Probleme mit dieser Website haben, könnte dieser<br>Fehler bedeuten, dass jemand die Website fälscht. Sie sollten in dem Fall nicht<br>fortfahren.                                                                                              |  |  |  |  |  |
|     |                                           |                 |               | Diese Seite verlassen                                                                                                    |  |  |  |  |  |
|     |                                           |                 |               | Technische Details                                                                                                    |  |  |  |  |  |
|     |                                           |                 |               | ► Ich kenne das Risiko                                                                                                    |  |  |  |  |  |
|     |                                           |                 |               |                                                                                                    |  |  |  |  |  |
|     |                                           |                 |               |                                                                                                    |  |  |  |  |  |

#### Vorab-Bemerkung: Die Fingerabdrücke des Zertifikates

| Fingerabdrücke     |                                                             |
|--------------------|-------------------------------------------------------------|
| SHA1-Fingerabdruck | 10:78:46:86:49:A1:88:57:15:D1:F0:AC:A3:92:6E:46:0A:CA:31:71 |
| MD5-Fingerabdruck  | B6:0E:FA:D3:0E:E3:78:B7:9D:04:7D:DF:16:C3:32:D2             |
|                    |                                                             |

Wenn die Fingerabdrücke des im Browser angezeigten Zertifikates mit den obigen Fingerabdrücken übereinstimmen, kann man das Zertifikat guten Gewissens trotzdem akzeptieren!

Damit die Warnung nicht mehr erscheint, kann man es auch gleich dauerhaft speichern.

Wie das geht, wird auf den folgenden Bildern am Beispiel des **Firefox-Browsers** beschrieben. (Für den "Internet Explorer" gibt es eine ähnliche Vorgehensweise.)

#### 1. Schritt: "Ich kenne das Risiko" anklicken

|                                                      | Keine vertrauenswürdige Verbindung - Mozilla Firefox                                                                                                    |
|------------------------------------------------------|----------------------------------------------------------------------------------------------------|
| ik <u>L</u> esezeichen E <u>x</u> tras <u>H</u> ilfe |                                                                                                    |
| https://baros.bv-rheinland.de/                       | /login.php                                                                                                    |
| ig 🖶                                                 |                                                                                                    |
| -                                                    |                                                                                                    |
|                                                      |                                                                                                    |
|                                                      |                                                                                                    |
|                                                      | Dieser Verbindung wird nicht vertraut                                                                                                    |
| <u>~</u>                                             | Sie haben Firefox angewiesen, eine gesicherte Verbindung zu <b>baros.bv-</b><br><b>rheinland.de</b> aufzubauen, es kann aber nicht überprüft werden, ob die Verbindung sicher ist.                                                                                             |
|                                                      | Wenn Sie normalerweise eine gesicherte Verbindung aufbauen, weist sich die Website<br>mit einer vertrauenswürdigen Identifikation aus, um zu garantieren, dass Sie die<br>richtige Website besuchen. Die Identifikation dieser Website dagegen kann nicht<br>bestätigt werden. |
|                                                      | Was sollte ich tun?                                                                                                    |
|                                                      | Falls Sie für gewöhnlich keine Probleme mit dieser Website haben, könnte dieser<br>Fehler bedeuten, dass jemand die Website fälscht. Sie sollten in dem Fall nicht<br>fortfahren.                                                                                              |
|                                                      | Diese Seite verlassen                                                                                                    |
|                                                      | Technische Details                                                                                                    |
|                                                      | 🕨 Ich kenne das Risiko 📍                                                                                                    |
|                                                      |                                                                                                    |
|                                                      |                                                                                                    |

#### 2. Schritt: "Ausnahmen hinzufügen..." anklicken

| Technische Details                                                                                                    |  |  |  |  |  |  |
|----------------------------------------------------------------------------------------------------|--|--|--|--|--|--|
| 🔻 Ich kenne das Risiko                                                                                                    |  |  |  |  |  |  |
| Wenn Sie wissen, warum dieses Problem auftritt, können Sie Firefox anweisen, der<br>Identifikation dieser Website zu vertrauen. <b>Selbst wenn Sie der Website</b><br>vertrauen, kann dieser Fehler bedeuten, dass jemand ihre Verbindung<br>manipuliert. |  |  |  |  |  |  |
| Fügen Sie keine Ausnahme hinzu, außer Sie wissen, dass es einen guten Grund dafür<br>gibt, warum diese Website keine vertrauenswürdige Identifikation verwendet.                                                                                          |  |  |  |  |  |  |
| Ausnahmen hinzufügen • • Anklicken                                                                                                    |  |  |  |  |  |  |

#### 3. Schritt: Zum Prüfen der Fingerabdrücke "Ansehen..." anklicken

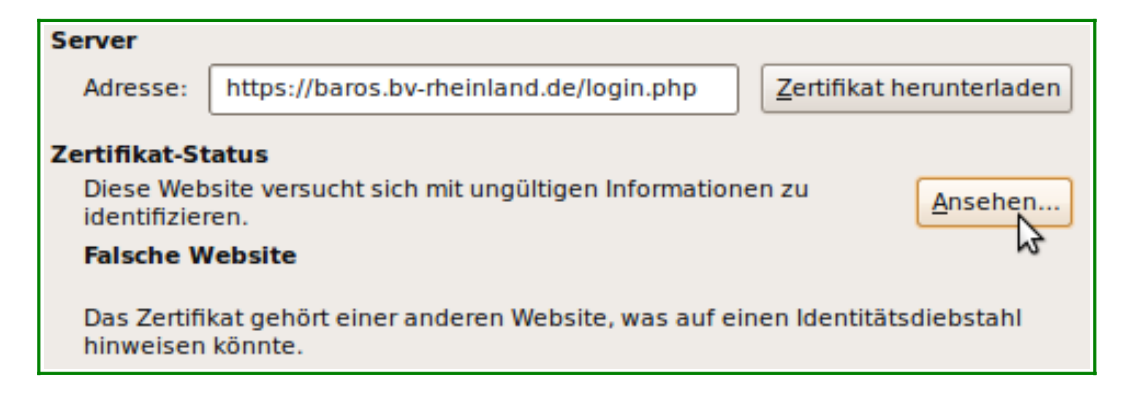

### 4. Schritt: Fingerabdrücke vergleichen, dann "Schließen" anklicken

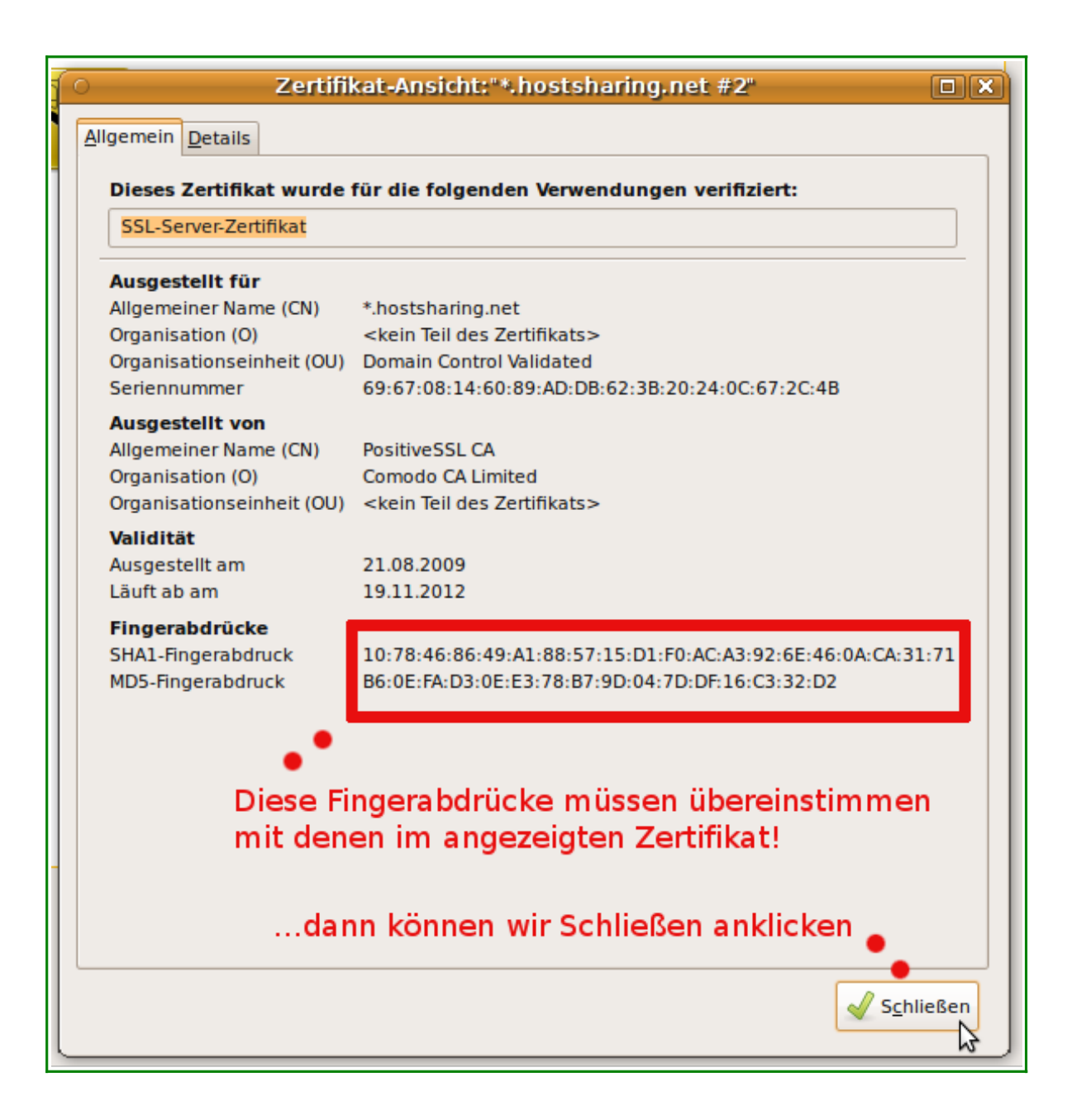

#### 5. Schritt: "Sicherheits-Ausnahmeregel bestätigen" anklicken mit Häkchen bei "Diese Ausnahme dauerhaft speichern"

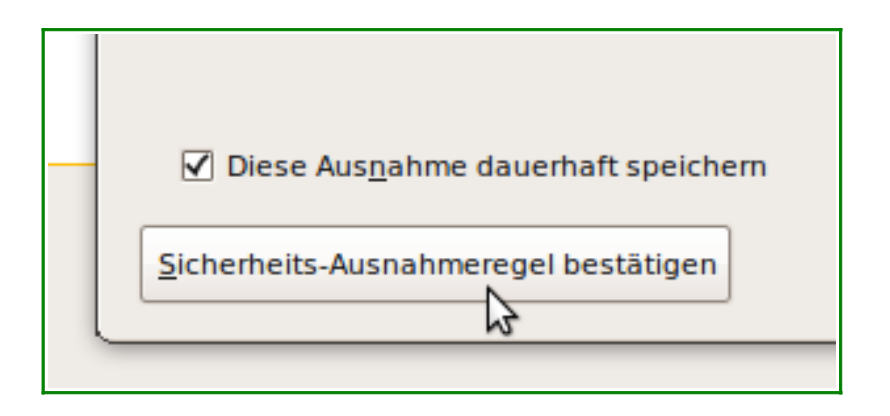

Die Warnmeldung des Browsers sollte nun nicht mehr erscheinen.

## BaROS-Support E-Mail-Adresse für Rückfragen

## baros@bv-rheinland.de